## Datenbankrecherche mit RSWB plus Literaturhinweise zum Planen und Bauen international

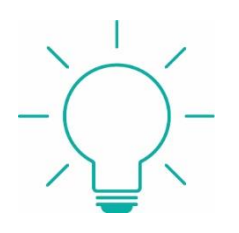

Y OF APPLIED SCIENCES

## Inhalt und Quellen:

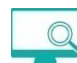

https://www.irb.fraunhofer.de

Über 1.600.000 Literaturhinweise zu allen Bereichen des Planens und Bauens.

• Artikel aus mehreren hundert Fachzeitschriften bilden mit ca. 70 % den Schwerpunkt

濍 Fraunhofer

- Buchkapitel, Fachbücher
- Hochschulschriften/Dissertationen
- Konferenzbeiträge, Konferenz- und Tagungsbände
- Forschungsberichte
- Merkblätter, Richtlinien, Rechtsbeiträge, Normen (aus Deutschland, Österreich, Schweiz)
- weitere schwer zugängliche Literatur

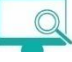

Volltextverlinkungen und Abstracts

- Es werden Links zu frei verfügbaren Volltexten im Internet oder zu Verlagspublikationen angeboten.
- Verlagspublikationen sind dann verfügbar, wenn die Bibliothek diese lizensiert hat.
   http://dx.doi.org/10.1002/9783433611142
- Nicht lizensierte Publikationen können meistens über die Fernleihe beschafft werden.
- Die meisten Publikationen, die in der Datenbank verzeichnet sind, verfügen über Abstracts.

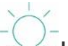

Klassifikation von Literaturnachweisen

- Deutschsprachige Literaturnachweise werden mit einer eigenen Klassifikation versehen. Diese ist anklickbar und kann in die Suche übernommen werden.
- Ein Ausschnitt aus der Klassifikation:
- 13. Baudurchführung
- 13.010 Allgemein 13.020 Abnahme
- 13.030 Aufmaß 13.040 Arbeitsvorbereitung
- 13.050 Baustellenbetrieb
- 13.060 Baustelleneinrichtun
- 13.070 Überwachung
- Sachliche Erschließung durch Fachleute, suchbar über das Feld "Schlagwort"

- Personen •
- Institutionen •
- Regionen •
- Zeit •

| Schlagwort i wohnungsbau i |                          |           |   |
|----------------------------|--------------------------|-----------|---|
|                            | Schlagwort I wohnungsbau | Thesaurus | I |
|                            |                          |           |   |

Thesaurus

- Klickt man auf "Thesaurus" werden Synonyme, erweiternde oder engere verwandte Be-٠ griffe, sowie englische Übersetzungen vorgeschlagen
- Diese kann man in die Suche übernehmen. •

| Übernehmen                          | Zurück                      | Hilfe          | Fenster scl |
|-------------------------------------|-----------------------------|----------------|-------------|
| Begriffe (Konzep                    | ite)                        |                |             |
|                                     | Begriff                     |                |             |
| Baufinanzierung construction finar  | ncing                       |                |             |
| Erschließung<br>development         |                             |                |             |
| Geschosswohnu<br>flat construction  | ngsbau                      |                |             |
| Nichtwohnungsb<br>non-residential b | au<br>uilding               |                |             |
| Regionale Wohn<br>provincial housin | ungsbauges<br>g corporation | ellschaft<br>n |             |
| Wohnungsbau<br>housing construc     | tion                        |                |             |
| Wohnungsbauen<br>housing develop    | twicklung<br>ment           |                |             |
| Wohnungsbauför<br>housing promotio  | rderung<br>on               |                |             |
| Wohnungsbaupla<br>housing planning  | anung<br>I                  |                |             |
| Wohnungsbaure                       | cht                         |                |             |

## Schagwortsuche

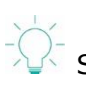

Suche im Feld Schlagwort

• Eine sachliche Suche beginnt sinnvollerweise im Suchfeld "Schlagwort".

# FH AACHEN UNIVERSITY OF APPLIED SCIENCES

#### Ihre Literatur ist unsere Aufgabe Hochschulbibliothek der FH Aachen

• Während der Suche läuft unterhalb des Feldes der Inhalt des Suchfeldes mit und gibt damit Hinweise auf mögliche weitere Suchworte.

| i                       | suchen                                                   |           |   |
|-------------------------|----------------------------------------------------------|-----------|---|
| uche in allen Feldern i |                                                          | Thesaurus | i |
|                         | Platzhalter am Wortende mit Sternchen* (z.B. Wärmedämm*) |           |   |
|                         | Erweiterte Suche in bestimmten Feldern:                  |           |   |
| Schlagwort i            | holzskelettbau                                           | Thesaurus | i |
| Titel i                 | holzskelettbau                                           | Thesaurus | i |
| Autor i                 | holzskelettbauweise                                      |           |   |
| Institution i           |                                                          |           |   |
| Erscheinungsjahr i      | alle Jahre 🔹 bis alle Jahre 💌                            |           |   |
| Fachbereich i           | wählen                                                   |           |   |
| Quellentitel i          |                                                          |           |   |
| Sprache i               | wählen 👻                                                 |           |   |
| ISBN i                  |                                                          |           |   |
| ISSN i                  |                                                          |           |   |
| Publikationstyp i       | wählen -                                                 |           |   |
| ī                       | nur Datensätze mit Volltext-Link                         |           |   |
| ī                       | suchen                                                   | löschen   | i |

- Man wählt ein Schlagwort aus und startet die Suche.
- Dann erhält man eine Kurztrefferliste.

| Erweiterte           | Such     | Einfache                    | Suche                                                                                                    | Suchhistorie                                                                                                    | Zeitschriftenliste    | Merkliste          | Sitzung beenden | Über RSWB®pl | us                                                                       |                             |              |
|----------------------|----------|-----------------------------|----------------------------------------------------------------------------------------------------|----------------------------------------------------------------------------------------------------|-----------------------|--------------------|-----------------|--------------|--------------------------------------------------------------------------|-----------------------------|--------------|
| zurück z             | ur Su    | cheingabe                   | alle                                                                                                    | Treffer auswäh                                                                                                    | ien Auswa             | ahl löschen        | alle Angaben    | •            | ausgewählte Tre                                                          | reffer anzeigen             |              |
| 805 Treffe           | r für So | chlagwort: hol              | skelettba                                                                                                    | ıu                                                                                                    |                       |                    |                 |              |                                                                          | Treffer sortierer           | 1            |
|                      |          |                             |                                                                                                    |                                                                                                    | Suchergeb             | nisse              |                 |              |                                                                          | Erscheinungsjahr            | absteigend 💌 |
|                      |          |                             |                                                                                                    | a <a 1="" 2<="" td=""><td>3 4 5 6 7</td><td>8 9 10</td><td>►1 50 ∨</td><td></td><td></td><td>The first state of the line</td><td>- trans</td></a> | 3 4 5 6 7             | 8 9 10             | ►1 50 ∨         |              |                                                                          | The first state of the line | - trans      |
| Abstract<br>anzeigen | Nr.      | für<br>Anzeige<br>auswählen |                                                                                                    |                                                                                                    |                       | Datensatz          |                 |              | in Merkliste<br>übernehmen                                               | alle zur                    | icksetzen    |
| 0                    | 1        |                             | Bauen und Leben im Kreislauf der Natur. Soziales Wohnen und Kita im Ellener Hof, Bremen<br>Schaefer, Inga<br>Deutsch<br>Zeitschriftenartikel; Volltext-Link<br>2023                     |                                                                                                    |                       |                    |                 |              | <ul> <li>Fachbereic</li> <li>Autor</li> </ul>                            | h                           |              |
|                      | 2        |                             | Alles im Fluss. Science- und Erlebniscenter in Münchenstein<br>Graf, Gisela, Ernst, Beat (Photograph)<br>Deutsch<br>Zeitschriftenartikel<br>2023                                        |                                                                                                    |                       |                    |                 |              | <ul> <li>Quellentite</li> <li>Erscheinun</li> <li>Publikation</li> </ul> | l<br>gsjahr<br>styp         |              |
| 0                    | 3        |                             | Büro- und Produktionsgebäude in Holz. Mineralisch unterstützter Holzmischbau für tragfähige Eleganz<br>Jacob-Freitag, Susanne<br>Deutsch<br>Zeitschriftenartikel; Volltext-Link<br>2023 |                                                                                                    |                       |                    |                 |              | Synonyme einb                                                            | eziehen                     |              |
| 0                    | 4        |                             | Aufbauk<br>Jacob-F<br>Deutsch<br>Zeitschr<br>2022                                                                                                    | komposition für viel<br>Freitag, Susanne<br>1<br>iftenartikel                                                                                     | ältige Zwecke. Holzsk | elett mit doppelte | m Boden         |              |                                                                          |                             |              |

- Möchte man die Langanzeige sehen, kann man die Treffer einzeln anwählen
- Oder man kann mit der Funktion "alle Treffer auswählen" alle Treffer auf der ersten Anzeigeseite in Langform ansehen.

| Erweiterte Suche Einfach   | ne Suche | Suchhistorie                                                                     | Zeitschriftenliste                                                                                                    | Merkliste                                   | Sitzu                                     | ng beenden                                          | Über RSW                                            | B®plus                               |                                                                                  |                                                                              |
|----------------------------|----------|----------------------------------------------------------------------------------|----------------------------------------------------------------------------------------------------|---------------------------------------------|-------------------------------------------|-----------------------------------------------------|-----------------------------------------------------|--------------------------------------|----------------------------------------------------------------------------------|------------------------------------------------------------------------------|
| zurück zur Trefferliste    | 🔺 vo     | rheriger Treffer                                                                 | nächster Tref                                                                                                    | ier 🕨                                       |                                           |                                                     |                                                     |                                      |                                                                                  |                                                                              |
| atenausgabe: Drucken       | BMF      | EndNote Tagged                                                                   | EndNote Tab-Delimited                                                                                                    | Text                                        | RIS                                       | BibTex                                              | SV HTML                                             | PDF                                  |                                                                                  |                                                                              |
| Titel                      |          | Bauen und L                                                                      | eben im Kreislauf der                                                                                                    | Natur. Sozia                                | ales Wohn                                 | en und Kita ir                                      | n Ellener Hof,                                      | Bremen                               |                                                                                  |                                                                              |
| Autor                      |          | Schaefer, Ing                                                                    | a                                                                                                    |                                             |                                           |                                                     |                                                     |                                      |                                                                                  |                                                                              |
| Deutsches Abstract         |          | Mit dem Mod<br>an ihren zwei<br>nachhaltig un                                    | ellprojekt Stadtleben Elle<br>Gebäuden die kreislauf<br>d klimaschonend. sozial                                                                                                    | ener Hof ents<br>gerechte Hol<br>und nachba | steht in Bre<br>Izbauweise<br>rschaftlich | emen erstmals<br>als identitätss<br>, ökologisch di | ein Quartier m<br>stiftendes Gest<br>vers und quick | it einer An<br>altungsme<br>ebendig. | ktursprache ganz aus Holz. Und nicht nu<br>al für das Konzept des Zusammenlebens | r das ZRS Architekten Ingenieure setzten<br>im "urbanen Stiftungsdorf" ein - |
| Deutsche Schlagwörter      |          | Wohngebäud<br>Kreislaufsyst<br>Bodenplatte;<br>Massivholz; B<br>Brandsperre      | Wohngebaude; Gebaude; Baukörper; Ensemble; Gebaudeensemble; Haus; Wohnhaus; Neubau; Wohnungsbau; Wohnbau; Holzbauwelse; Holzbau; Kindertagesstätte; Kindergarten;<br>Kreislaufsystem; Quartier; Quartiersentwicklung; Nachhaltiges Bauen; Rohstoff; Baustoff, Material; Holzbaus; Architekturwettbewerb; Holzfassade; Fichtenholz; Betonboden;<br>Bodenpläter; Holzskeletttag, Holzskeletttag, Holzskeletttagnstikklion; Skeletthanstruktion; Kolettagestatte; Kindergarten;<br>Massivholz; Brandschutz; Treppenlauf; Stahlbeton; Innenwand; Fassadenbild; Holzverkleidung; Kreislaufgerechtes Bauen; Betonbodenplätte; Holzgebäude; Stutzen-Riegel-Konstruktion; Die Merikanstruktion; Botenpläte; Holzbeton; Brandsperre                                                                                                    |                                             |                                           |                                                     |                                                     |                                      |                                                                                  |                                                                              |
| Englische Schlagwörter     |          | residential bu<br>construction<br>material; woo<br>structure; wo<br>image; timbe | residential building; building; construction; structure; ensemble; building ensemble; house; residential building; new building; housing construction; housing construction; timber<br>construction method; timber building; architectural competition; woodod nacade; firwood; concrete floor; floor; slab; timber building; new sustainable construction; timber frame; timber<br>material; wood; timber building; architectural competition; woodod nacade; firwood; concrete floor; floor; slab; timber frame; timber frame; construction; timber frame structure; skeleton<br>structure; wood-concrete bond construction; insulation; insulation; insulating material; wood fibre board; softboard; softboard; solid wood; fire protection; flight of stairs; reinforced concrete; internal wall; facad<br>image; timber cladding |                                             |                                           |                                                     |                                                     |                                      |                                                                                  |                                                                              |
| Institutionen-Schlagwörter |          | ZRS Architek                                                                     | ten Ingenieure (Architek                                                                                                    | t)                                          |                                           |                                                     |                                                     |                                      |                                                                                  |                                                                              |
| Regional-Schlagwörter      |          | Bremen; Nied                                                                     | lersachsen; Deutschland                                                                                                    | d, Bundesrep                                | oublik                                    |                                                     |                                                     |                                      |                                                                                  |                                                                              |
| Fachgebiet                 |          | 17.010 Archit                                                                    | 17.010 Architektur: Allgemein; 28.010 Holzbau: Allgemein; 12.090 Bauplanung: Nachhaltiges Bauen                                                                                                    |                                             |                                           |                                                     |                                                     |                                      |                                                                                  |                                                                              |
| Erscheinungsjahr           |          | 2023                                                                             | 2023                                                                                                    |                                             |                                           |                                                     |                                                     |                                      |                                                                                  |                                                                              |
| Sprache                    |          | Deutsch                                                                          | Deutsch                                                                                                    |                                             |                                           |                                                     |                                                     |                                      |                                                                                  |                                                                              |
| Publikationstyp            |          | Zeitschriftena                                                                   | Zeitschriftenartikel; Volltext-Link                                                                                                    |                                             |                                           |                                                     |                                                     |                                      |                                                                                  |                                                                              |
| Quelle                     |          | DBZ Deutsch<br>ISSN: 0011-4                                                      | e Bauzeitschrift (2023),<br>782                                                                                                    | Jg.71, Nr.5, S                              | S. 40-45, A                               | bb., Lit., Grun                                     | dr., Lagepl., So                                    | hn.                                  |                                                                                  |                                                                              |
| Datensatz-Info             |          | Datensatz-Nr                                                                     | : 23059003129; Standor                                                                                                    | 3059003129; Standort: IRB Z 233             |                                           |                                                     |                                                     |                                      |                                                                                  |                                                                              |
| Link zum Volltext- URL     |          | ) https://w                                                                      | thtps://www.dbz.de/artikel/soziales-wohnen-und-kita-im-ellener-hof-bremen-3945373.html 🛪                                                                                                    |                                             |                                           |                                                     |                                                     |                                      |                                                                                  |                                                                              |
| Verfügbarkeits-Check       |          | Literaturs                                                                       | Ziteraturservice Fraunhofer IRB      Achen     Nachweis in der FHB Aachen     Nachweis in der FHB Aachen                                                                                                    |                                             |                                           |                                                     |                                                     |                                      |                                                                                  |                                                                              |
| in Merkliste übernehmer    | 1        |                                                                                  |                                                                                                    |                                             |                                           |                                                     |                                                     |                                      |                                                                                  |                                                                              |
|                            |          |                                                                                  |                                                                                                    |                                             |                                           | Gesamtanzah                                         | l: 1.                                               |                                      |                                                                                  |                                                                              |
|                            |          |                                                                                  |                                                                                                    |                                             |                                           |                                                     |                                                     |                                      |                                                                                  |                                                                              |

Schlagworte aus Literaturquellen übernehmen

- Nachdem man eine Suche ausgeführt hat, erhält man eine Ergebnisliste.
- Klickt man auf eine der Literaturangaben, öffnet sich die Vollanzeige.

| Treffer-Nummer             | 1 von 805                                                                                                    |
|----------------------------|----------------------------------------------------------------------------------------------------|
| Titel                      | Bauen und Leben im Kreislauf der Natur. Soziales Wohnen und Kita im Ellener Hof, Bremen                                                                                                    |
| Autor                      | Schaefer, Inga                                                                                                    |
| Deutsches Abstract         | Mit dem Modellprojekt Stadtleben Ellener Hof entsteht in Bremen erstmals ein Quartier mit einer Architektursprache ganz aus Holz. Und nicht nur das ZRS<br>Architekten Ingenieure setzten an ihren zwei Gebäuden die kreislaufgerechte Holzbauweise als identitätsstiftendes Gestaltungsmerkmal für das Konzept des<br>Zusammenlebens im "urbanen Stiftungsdorf" ein - nachhaltig und klimaschonend. sozial und nachbarschaftlich, ökologisch divers und quicklebendig.                                                                                                    |
| Deutsche Schlagwörter      | Wohngebäude; Gebäude; Baukörper; Ensemble; Gebäudeensemble; Haus; Wohnhaus; Neubau; Wohnungsbau; Wohnbau; Holzbauweise; Holzbau;<br>Kindertagesstätte; Kindergarten; Kreislaufsystem; Quartier; Quartiersentwicklung; Nachhahliges Bauen; Rohstoff; Baustoff; Material; Holz; Holzhaus;<br>Architekturwettbewerb; Holzfassade; Fichtenholz; Betonboden; Bodenplatte; Holzskelett, Holzskelettbau;<br>Verbundkonstruktion; Dämmung; Dämmmaterial; Holzfaserplatte; Holzskelett, Holzskelettbau; Holzskelettbau;<br>Fassadenbild; Holzverkleidung; Kreislaufgerechtes Bauen; Betonbodenplatte; Holzgebäude; Stützen-Riegel-Konstruktion; Brandsperre                                                                                                    |
| Englische Schlagwörter     | residential building; building; construction structure; ensemble; building ensemble; house; residential building; new building; housing construction; housing construction; timber construction method; timber construction; day-nursery; kindergarten; circulation system; district; quarter development; sustainable construction; raw material; construction material; material; wood; timber building; architectural competition; wooden facade; fir wood; concrete floor; floor slab; timber frame; timber frame structure; skeleton structure; wood-concrete bond construction; insulation; material; wood fibre board; softboard; solid wood; fire protection; flight of stairs; reinforced concrete; internal wall; facade image; timber cladding; |
| Institutionen-Schlagwörter | ZRS Architekten Ingenieure (Architekt)                                                                                                    |
| Regional-Schlagwörter      | Bremen; Niedersachsen; Deutschland, Bundesrepublik                                                                                                    |
| Fachgebiet                 | 17.010 Architektur: Allgemein; 28.010 Holzbau: Allgemein; 12.090 Bauplanung: Nachhaltiges Bauen                                                                                                    |
| Erscheinungsjahr           | 2023                                                                                                    |
| Sprache                    | Deutsch                                                                                                    |
| Publikationstyp            | Zeitschriftenartikel; Volltext-Link                                                                                                    |
| Quelle                     | DBZ Deutsche Bauzeitschrift (2023), Jg.71, Nr.5, S. 40-45, Abb., Lit., Grundr., Lagepl., Schn.<br>ISSN: 0011-4782                                                                                                    |
| Datensatz-Info             | Datensatz-Nr: 23059003129, Standort: IRB Z 233                                                                                                    |
| Link zum Volltext- URL     | https://www.dbz.de/artikel/soziales-wohnen-und-kita-im-ellener-hof-bremen-3945373.html 🛪                                                                                                    |
| Verfügbarkeits-Check       | Literaturservice Fraunhofer IRB 7                                                                                                    |
|                            | Verfügbarkeit Nachweis in der FHB Aachen 🕅                                                                                                    |

- Alle roten Begriffe sind mit den jeweiligen Suchergebnissen verlinkt.
- Sie können durch Anklicken in die Suche übernommen werden.

| Deutsche Schlagwörter  | Wohngebäude; Gebäude; Baukörper; Ensemble; Gebäudeensemble; Haus; Wohnhaus; Neubau; Wohnugsbau; Wohnbau;<br>Holzbauweise; Holzbau; Kindertagesstätte; Kindergarten; Kreislaufsystem; Quartier; Quartiersentwicklung; Nachhaltiges<br>Bauen; Rohstoff; Baustoff; Material; Holz; Holzhaus; Architekturwettbewerb; Holzfassade; Fichtenholz; Betonboden;<br>Bodenplatte; Holzskelett; Holzskelettbau; Holzskelettkonstruktion; Skelettkonstruktion; Holz-Beton-Verbundkonstruktion;<br>Dämmung; Dämmmaterial; Holzfaserplatte; Holzfaserdämmplatte; Massivholz; Brandschutz; Treppenlauf; Stahlbeton;<br>Innenwand; Fassadenbild; Holzverkleidung; Kreislaufgerechtes Bauen; Betonbodenplatte; Holzgebäude; Stützen-Riegel-<br>Konstruktion; Brandsperre                                          |
|------------------------|----------------------------------------------------------------------------------------------------|
| Englische Schlagwörter | residential building; building; construction structure; ensemble; building ensemble; house; residential building; new building; housing construction; housing construction; timber construction method; timber construction; day-nursery; kindergarten; circulation system; district; quarter development; sustainable construction; raw material; construction material; material; wood; timber building; architectural competition; wooden facade; fir wood; concrete floor; floor slab; timber frame; timber frame construction; timber frame structure; skeleton structure; wood-concrete bond construction; insulation; insulating material; wood fibre board; softboard; solid wood; fire protection; flight of stairs; reinforced concrete; internal wall; facade image; timber cladding |

- Sofort wird eine neue Trefferliste ausgegeben.
- Im Hintergrund wird eine Suchhistorie angelegt, die für die weitere Suche genutzt werden kann.

#### Suchhistorie nutzen

 $^{>}$  Die Suchhistorie dokumentiert alle Suchen während einer Session.

| En  | weitert                                  | e Suche                                                  | Einfache Suche       | Suchhistorie     | Zeitschriftenliste | Merkliste | Sitzung beenden | Über RSWB®plus |  |  |  |
|-----|------------------------------------------|----------------------------------------------------------|----------------------|------------------|--------------------|-----------|-----------------|----------------|--|--|--|
|     |                                          |                                                          |                      |                  |                    |           |                 |                |  |  |  |
|     |                                          |                                                          |                      |                  |                    | Suchhis   | torie           |                |  |  |  |
|     |                                          | Anfrage Treffer Suche                                    |                      |                  |                    |           |                 |                |  |  |  |
| 3   |                                          | Schlagwort: solid wood 1955 editieren                    |                      |                  |                    |           |                 |                |  |  |  |
| 2   |                                          | Schlagwort: Holz-Beton-Verbundkonstruktion 360 editieren |                      |                  |                    |           |                 |                |  |  |  |
| 1   | Schlagwort: holzskelettbau 805 editieren |                                                          |                      |                  |                    |           |                 |                |  |  |  |
| Mar | kierte k                                 | ombinieren                                               | zu neuer Suchanfrage | , verknüpft mit: | AND                | OR        | i               |                |  |  |  |

- Durch Anhaken zweier Suchen und der Nutzung des Buttons
   AND
   werden die beiden
   Suchergebnisse kombiniert.
- Auch eine ODER-Suche ist bei Nutzung des Buttons **OR** möglich.
- Das Suchergebnis wird sofort als Trefferliste angezeigt. In der Suchhistorie wird eine vierte Zeile angefügt:

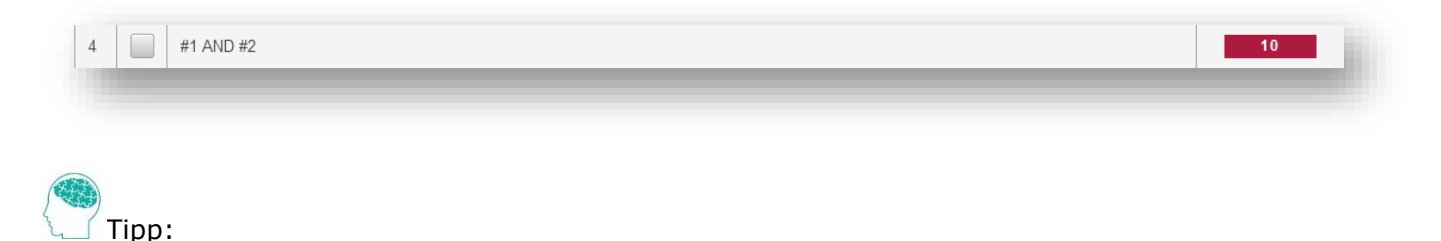

Nutzt man die Suchhistorie konsequent, kann man Schlagworte und auch andere Suchelemente miteinander kombinieren und so viele relevante Literaturhinweise finden.

### Volltextlinks finden und nutzen

#### Die Kurztrefferliste

In der Kurztrefferliste findet man einen Hinweis darauf, ob ein Volltextlink in der Langanzeige zu finden ist.

| Abstract<br>anzeigen | Nr. | für<br>Anzeige<br>auswählen | Datensatz                                                                                                    |
|----------------------|-----|-----------------------------|----------------------------------------------------------------------------------------------------|
| 0                    | 1   |                             | Bauen und Leben im Kreislauf der Natur. Soziales Wohnen und Kita im Ellener Hof, Bremen<br>Schaefer, Inga<br>Deutsch<br>Zeitschriftenartikel; Volltext-Link<br>2023 |

In der Langanzeige ist dann der Volltextlink:

Link zum Volltext- URL

🏌 https://www.dbz.de/artikel/soziales-wohnen-und-kita-im-ellener-hof-bremen-3945373.html 🗖

Frei verfügbare und von der Bibliothek lizensierte Texte können über den Link angeklickt und heruntergeladen werden.

Tipp:

- Texte, die nicht lizensiert sind, können eventuell über die Fernleihe bezogen werden.
- Interessante Treffer kann man aus der Kurztrefferanzeige heraus in die Merkliste legen, indem man diese Treffer anhakt.

-)

Merklisten anlegen, um die verwendete Literatur für die Literaturliste zu speichern.

• interessante Treffer werden in der Kurztitelliste angehakt.

| Abstract anzeigen | Nr. | für<br>Anzeige<br>auswählen | Datensatz                                                                                                    | in Merkliste<br>übernehmen |
|-------------------|-----|-----------------------------|----------------------------------------------------------------------------------------------------|----------------------------|
| 0                 | 1   |                             | Bauen und Leben im Kreislauf der Natur. Soziales Wohnen und Kita im Ellener Hof, Bremen<br>Schaefer, Inga<br>Deutsch<br>Zeitschriftenartikel; Volltext-Link<br>2023 | ~                          |
|                   | 2   |                             | Alles im Fluss. Science- und Erlebniscenter in Münchenstein<br>Graf, Gisela; Ernst, Beat (Photograph)<br>Deutsch<br>Zeitschriftenartikel<br>2023                    |                            |
| 0                 | 3   |                             | Nest im Grünen. Firmenzentrale in Natters (A) bei Innsbruck<br>Meyer, Klaus; Flatscher, Christian (Photograph)<br>Deutsch<br>Zeitschriftenartikel<br>2022           | ~                          |
| 0                 | 4   |                             | Holzbau mit System. Tragkonstruktion und Schichtaufbau der Bauteile. Sonderausgabe der 3.,aktualis.Aufl.<br>Kolb, Josef<br>Deutsch<br>Buch<br>2020                  |                            |

• Den Reiter Merkliste anklicken, um sich die Merkliste anzeigen zu lassen.

| Erweiterte Suche | Einfache Suche | Suchhistorie | Zeitschriftenliste | Merkliste | Sitzung beenden | Über RSWB®plus |
|------------------|----------------|--------------|--------------------|-----------|-----------------|----------------|
|                  |                |              |                    |           |                 |                |

• "Alle Treffer auswählen", damit die Literaturquellen im Volltext angezeigt werden.

| Erweiterte           | Suche                                                                                             | Einfache S                  | uche Suchhistorie Zeitschriftenliste Merkliste Sitzung beenden Über RSWB®plus                                                                                       |  |  |  |  |  |  |  |
|----------------------|---------------------------------------------------------------------------------------------------|-----------------------------|----------------------------------------------------------------------------------------------------|--|--|--|--|--|--|--|
| alle Tret            | alle Treffer auswählen Auswahl löschen alle Angaben ausgewählte Treffer Anzeigen Merkliste leeren |                             |                                                                                                    |  |  |  |  |  |  |  |
| -                    | Merkliste                                                                                         |                             |                                                                                                    |  |  |  |  |  |  |  |
|                      | (1-2) von 2 Treffern. 1 🖂 1 📂 ы 50 🗸                                                              |                             |                                                                                                    |  |  |  |  |  |  |  |
| Abstract<br>anzeigen | Nr.                                                                                               | für<br>Anzeige<br>auswählen | Datensatz                                                                                                    |  |  |  |  |  |  |  |
| 0                    | 1                                                                                                 |                             | Bauen und Leben im Kreislauf der Natur. Soziales Wohnen und Kita im Ellener Hof, Bremen<br>Schaefer, Inga<br>Deutsch<br>Zeitschriftenartikel; Volltext-Link<br>2023 |  |  |  |  |  |  |  |
| 0                    | 2                                                                                                 |                             | vest im Grünen. Firmenzentrale in Natters (A) bei Innsbruck<br>Meyer, Klaus; Flatscher, Christian (Photograph)<br>Deutsch<br>Zeitschriftenartikel<br>2022           |  |  |  |  |  |  |  |
|                      |                                                                                                   |                             | (1-2) von 2 Treffern. 🖂 📢 🚺 🕨 ы 50 🗸                                                                                                    |  |  |  |  |  |  |  |

• Hier kann das Format für die Datenausgabe wählen:

| Erweiterte Suche | e Einfac | he Suche                                                                                | Suchhistorie                                                                                     | Zeitschriftenliste                                                                                                    | Merkliste                                                             | Sitzung been                                                                    | den                                 | Uber RSW                                    | /B®plus                                 |                              |
|------------------|----------|-----------------------------------------------------------------------------------------|--------------------------------------------------------------------------------------------------|----------------------------------------------------------------------------------------------------|-----------------------------------------------------------------------|---------------------------------------------------------------------------------|-------------------------------------|---------------------------------------------|-----------------------------------------|------------------------------|
| zurück zur Me    | erkliste |                                                                                         |                                                                                                  |                                                                                                    |                                                                       |                                                                                 |                                     |                                             |                                         |                              |
| Datenausgabe:    | Drucken  | BMF                                                                                     | EndNote Tagged                                                                                   | EndNote Tab-Delimited                                                                                                 | Text                                                                  | RIS BibTex                                                                      | CSV                                 | HTML                                        | PDF                                     |                              |
|                  |          |                                                                                         |                                                                                                  | Anzeige von ausgewähl                                                                                                 | ten Treffern                                                          |                                                                                 |                                     |                                             |                                         |                              |
| Treffer-Nummer   |          | 1                                                                                       |                                                                                                  |                                                                                                    |                                                                       |                                                                                 |                                     |                                             |                                         |                              |
| Titel            |          | Bauen und Leben im Kreislauf der Natur. Soziales Wohnen und Kita im Ellener Hof, Bremen |                                                                                                  |                                                                                                    |                                                                       |                                                                                 |                                     |                                             |                                         |                              |
| Autor            |          | Schaefer, Inga                                                                          |                                                                                                  |                                                                                                    |                                                                       |                                                                                 |                                     |                                             |                                         |                              |
| Deutsches Abstra | act      | Mit dem<br>Und nic<br>identitä<br>klimasc                                               | n Modellprojekt Stadtl<br>ht nur das ZRS Archi<br>tsstiftendes Gestaltur<br>honend. sozial und n | eben Ellener Hof entsteht i<br>tekten Ingenieure setzten a<br>ngsmerkmal für das Konze<br>achbarschaftlich, ökologiso | n Bremen ersti<br>an ihren zwei G<br>pt des Zusamm<br>ch divers und o | mals ein Quartier<br>Gebäuden die kreis<br>Ienlebens im "urba<br>Iuicklebendig. | mit einer<br>slaufgere<br>anen Stif | Architekturs<br>chte Holzba<br>tungsdorf" e | sprache ga<br>uweise als<br>ein - nachh | anz aus Ho<br>;<br>altig und |

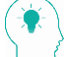

## Verfügbarkeit prüfen

#### In der Bibliothek vorhanden

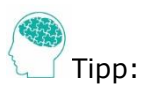

- Nutzt man bespielsweise Citavi für die Literaturverwaltung ist BibTex oder RIS als Exportformat sinnvoll.
- Bearbeitet man die Literaturhinweise manuell, ist wahlweise HTML oder PDF das Format der Wahl.

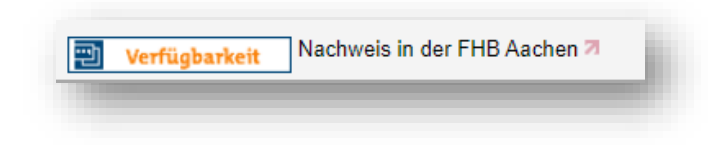

• Über den Button "Verfügbarkeit" kann man herausfinden, ob das gewünschte Medium in der Bibliothek, in Aachen an der RWTH oder ihrer Institute vorhanden ist oder per Fernleihe beschafft werden kann. Nutzt man den Button "Verfügbarkeit" verlässt man die Datenbank RSWB.

| ♠ / | <u>OpenURL</u>                                                                                                    |
|-----|----------------------------------------------------------------------------------------------------|
|     | Nest im Grünen. Firmenzentrale in Natters (A) bei Innsbruck<br>Meyer<br>In: db Deutsche Bauzeitung (ISSN 0721-1902), Jg. 156 (2022), S. 42<br>Artikel                                                                                                    |
| Vor | Ort                                                                                                    |
| 1   | Elektronische und gedruckte Zeitschriften:<br>Deutsche Bauzeitung : db ; Zeitschrift für Architekten und Bauingenieure<br><i>Standort:</i> Aachen FHB // BAY_ZSMag ; <i>Signatur:</i> 13 Z 199 ;<br><i>Vorhandener Erscheinungszeitraum:</i> <b>121.1987</b> - ; Jahrgänge älter als 15 Jahre im Magazin                                                                           |
| 2   | Elektronische und gedruckte Zeitschriften:<br>Deutsche Bauzeitung : db ; Zeitschrift für Architekten und Bauingenieure<br><i>Standort:</i> Aachen FHB // BAY_ZSFrei ; <i>Signatur:</i> 13 Z 199 ;<br><i>Vorhandener Erscheinungszeitraum:</i> <b>121.1987</b> - ; Hefte des laufenden Jahres in der Zeitschriftenauslage, die letzten 15 Jahrgänge in der<br>Zeitschriftenfreihand |

• Die Zeitschrift findet man alphabetisch aufgestellt im Computerraum der Bibliothek.

#### Elektronische und gedruckte Medien

- Bücher können manchmal sowohl in gedruckter als auch in elektronischer Form in der Bibliothek vorhanden sein.
- Ebenso können auch Zeitschriften in beiden Formen in der Bibliothek vorliegen oder in früheren Jahrgängen gedruckt und danach elektronisch vorhanden sein.

| ♠ / এ | <u>OpenURL</u>                                                                                                    |
|-------|----------------------------------------------------------------------------------------------------|
|       | Konstruktion trifft Funktion. Neue Bauweisen, neue Probleme? 56. Frankfurter<br>Bausachverständigentag 2021. Tagungsband<br>Lattke<br>2021<br>ISBN 978-3-7388-0678-6 ()                                                                                                    |
| 0     | Buch                                                                                                    |
| Unii  | ne                                                                                                    |
| 1     | Lizenzierte Online-Angebote der Bibliothek:<br>Online verfügbar: Nomos VDI eBooks NRW bis 31.12.2023 (ZDB-18-Nomos-VDI-NRW) 🗗 🥑                                                                                                    |
| Vor   | Ort                                                                                                    |
| 1     | Fachhochschulbibliothek Aachen:<br>Konstruktion trifft Funktion: Neue Bauweisen, neue Probleme? ; 56. Frankfurter Bausachverständigentag an<br>1. Oktober 2021 ; Tagungsband<br>Veranstalter: RG-Bau im RKW Kompetenzzentrum [und 7 weitere]<br>Stuttgart: Fraunhofer IRB Verlag, [2021] |

## Fernleihe

Ist ein Medium nicht in der Bibliothek vorhanden, kann man für € 1,50 eine Fernleihbestellung ٠ aufgeben. Die Anzeige sieht dann so aus:

| ☆ / <u>OpenURL</u>                                                                                                    |
|----------------------------------------------------------------------------------------------------|
| Raum-Tetris. Holligerhof, Umbau eines Lagers zu Wohnungen, Güterstrasse, Bern<br>Hodel<br>In: Arc Mag (ISSN 2813-0855), Jg. 15 (2022), S. 82<br>Artikel                                                          |
| Per Fernleihe                                                                                                    |
| 1 Bibliotheksverbund NRW / RLP (hbz):<br>Arc mag: baudokumentation.ch : batidoc.ch<br>Adliswil: Docu Media Schweiz GmbH (15. Jahrgang, 1 (2022)-), 2022<br>Im Bestand bei o Bibliotheken.<br>Zum Bestellformular |

## In der RWTH vorhanden

| In a | nderen Bibliotheken                                                                             |
|------|-------------------------------------------------------------------------------------------------|
| 1    | Bibliotheksverbund NRW / RLP (hbz):<br>KI - Konstruktiver Ingenieurbau<br>Bundesanzeiger Verlag |
|      | Universitätsbibliothek der RWTH Aachen ( <u>DE-82</u> 🗹)                                        |

In diesem Fall müssen Sie in der Suche erneut recherchieren. Sie wählen die "Überregionale Suche"

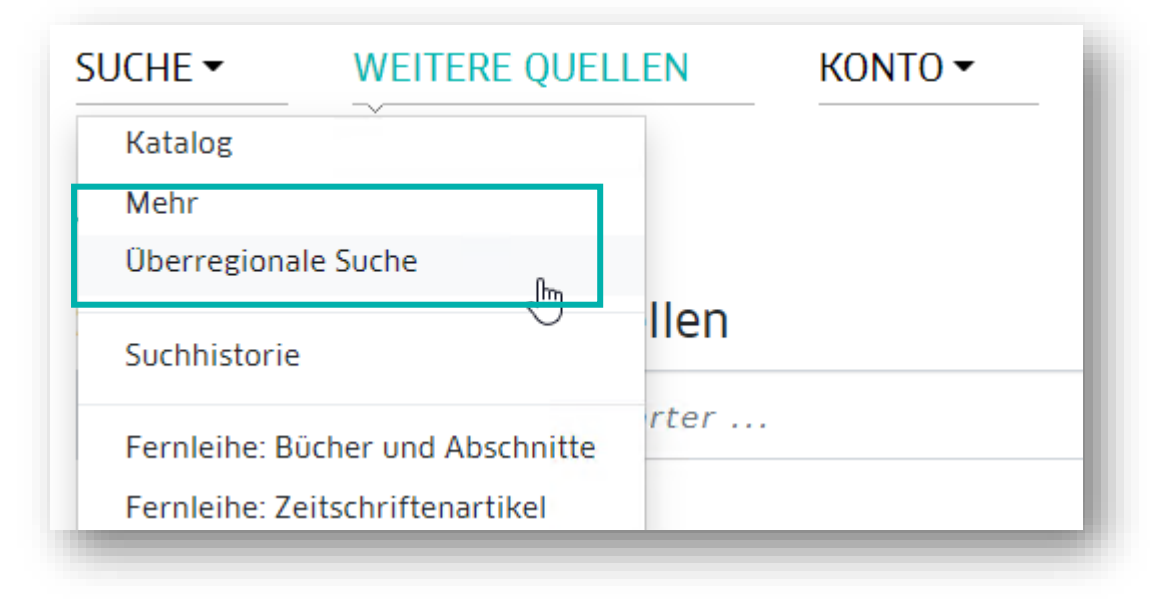

und suchen nach der Zeitschrift im Bereich "Aachen und Jülich":

| ki konstruktiver ingenieurbau<br>✓ Mehr Suchfelder                              | × Q Bibliotheken in Aachen und Julich •                            |          |
|---------------------------------------------------------------------------------|--------------------------------------------------------------------|----------|
| <b>refferbereich 1 - 10</b><br>niversitätsbibliothek der RWTH Aachen: 4 Treffer | Suche in 4 Datenbanken: 4<br>4 von 4                               | 4 Treffe |
| 1 KI - Konstruktiver Ingenieurbau<br>Bundespassiers Verlag                      | 📷 Wie komme ich dran?) 😭 😝 💵 Durchsuchte Datenbanken               |          |
|                                                                                 | Fachhochschulbibliothek Aachen                                     | 0        |
| Köln: Reguvis Fachmedien GmbH, 2016, 01 (September 2016)-                       | Wie komme ich dran? 😭 🖻 🗾 Forschungszehlt om Johann                | 0        |
| 3 Konstruktiver Ingenieurbau : KI - Band 2021 .                                 | 🔄 Wie komme ich dran? 🔯 🖻 🗾 Universitätsbibliothek der RWTH Aachen | 4        |
| Konstruktiver Ingenieurbau : KI - Band 2020 .                                   | 📷 Wie komme ich dran? 🔄 🔂 😝 💔                                      |          |
|                                                                                 |                                                                    |          |

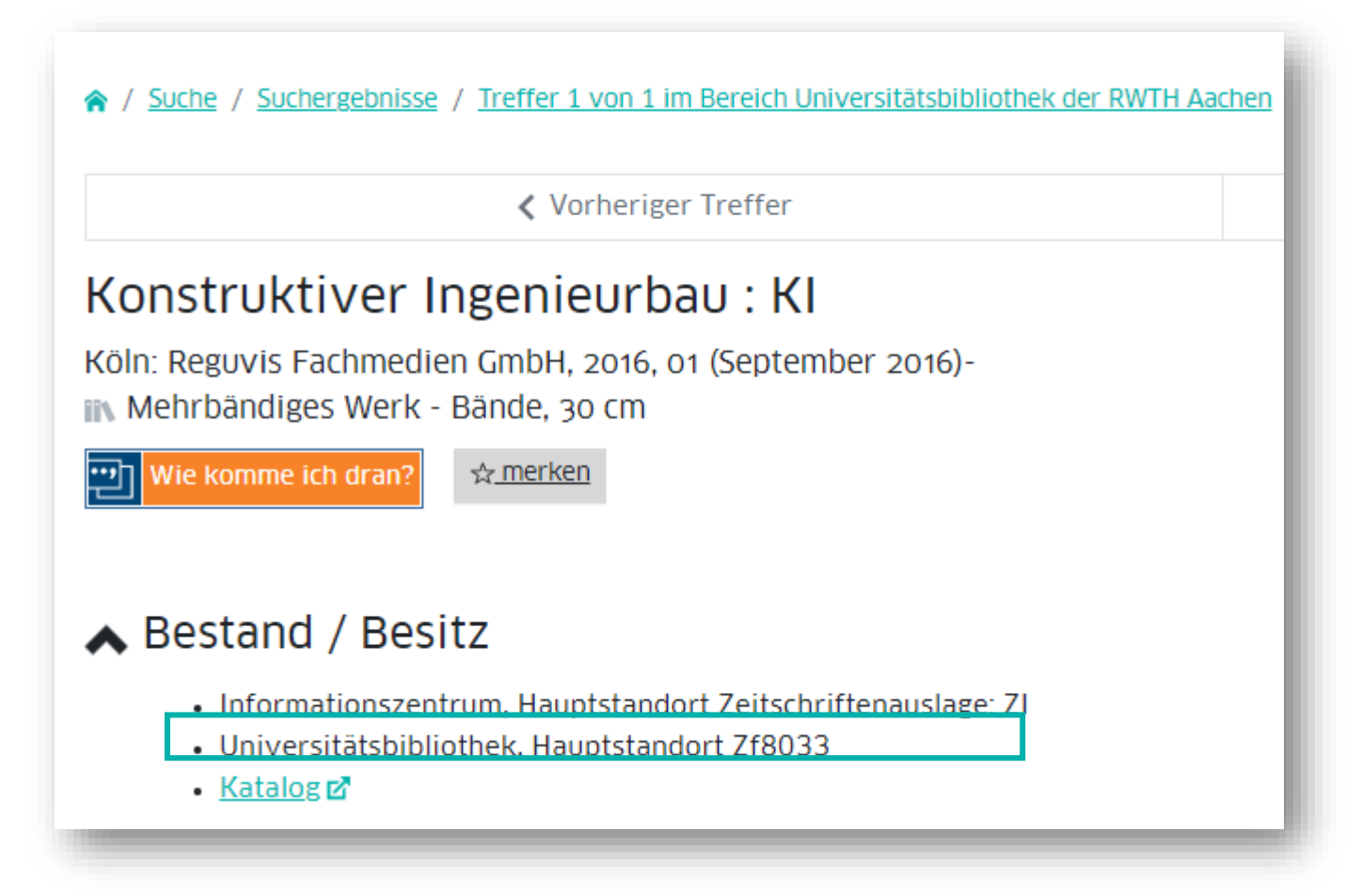

Als Nutzer in der RWTH anmelden und den Artikel in Band 2022 lesen/kopieren.